## Android Download Instructions

| 🕆 🖋 😂 💵 🛛 🐐 🗇 🖓 66% 🖥 2:00 | 🖋 🛨 🖋 😂 📟 😁 💵 🔗 🖬 🛛 🖄 🖏 🖏 66% 🖬 2:00                                | 日 🕈 🎬 🖪 🛛 🗱 🖓 98% 🔒 9:01             | タ 🕈 🖉 🚨 😁 💵 🛛 🔭 🎁 66% 🖬 2:00 | 1 🕈 1 🕺 🖻 😁 💵 🛛 🕸 🖄 66% 🖬 2:01       | 9 👚 9 🕺 🖪 😁 🔢 🛛 🛪 🔞 📲 2:01 |
|----------------------------|---------------------------------------------------------------------|--------------------------------------|------------------------------|--------------------------------------|----------------------------|
|                            | app.prosellus.com/universal/                                        | https://app.prosellus.com/universal/ | 🗎 https://app.pro 🔿 🛣 🕄 🛈 C  | https://app.prosellus.com/universal/ |                            |
|                            | ProSellus app.prosellus.com/universal/                              |                                      | New tab                      |                                      |                            |
|                            | ProSellus  app.prosellus.com/web prosellus                          | ProSellus                            | Bookmarks                    | ProSellus                            |                            |
| Chrome                     | app.prosellus.com/prosellus?modern ProSellus app.prosellus.com/web/ | Engineering Sales Growth             | Recent tabs History          | Englinearing Soles Growth            | Chrome ProSellus           |
|                            | qqs                                                                 | Username                             | Username Downloads           | Add to Home screen                   | Cirilline Processos        |
|                            |                                                                     | Test@stone.com 🛞                     | damian@prose Share           | ProSellus                            |                            |
|                            |                                                                     | Password                             | Password Find in page        | CANCEL ADD                           |                            |
|                            | G app apparently appreciate                                         |                                      | Add to Home screen           |                                      |                            |
|                            | q'w²e³r⁴t⁵y⁵u²i⁼o°p°                                                | Login                                | Desktop site                 | Login                                |                            |
|                            | as dfghjkl                                                          |                                      | Settings                     |                                      |                            |
| •••                        | ☆ z x c v b n m ⊗                                                   | Forgot Password                      | Help & feedback              | Eorgot Password                      |                            |
| L 💿 😐 🕅 🖸                  | ?123 / 🌐 💿 EN-ES . 🕤                                                |                                      |                              |                                      | •<br>• • • • •             |
| <u>Step 1:</u>             | <u>Step 2:</u>                                                      | Step 3:                              | <u>Step 4:</u>               | <u>Step 5:</u>                       | Step 6:                    |
| Open                       | Go to https://                                                      | Click the                            | Click "Add to                | Click Add                            | Use the ProSellus          |
| Google Chrome              | app.prosellus.com/                                                  | settings icon (3                     | Home Screen"                 |                                      | icon to launch             |
|                            | universal                                                           | vertical dots) to                    |                              |                                      |                            |

the right of the URL